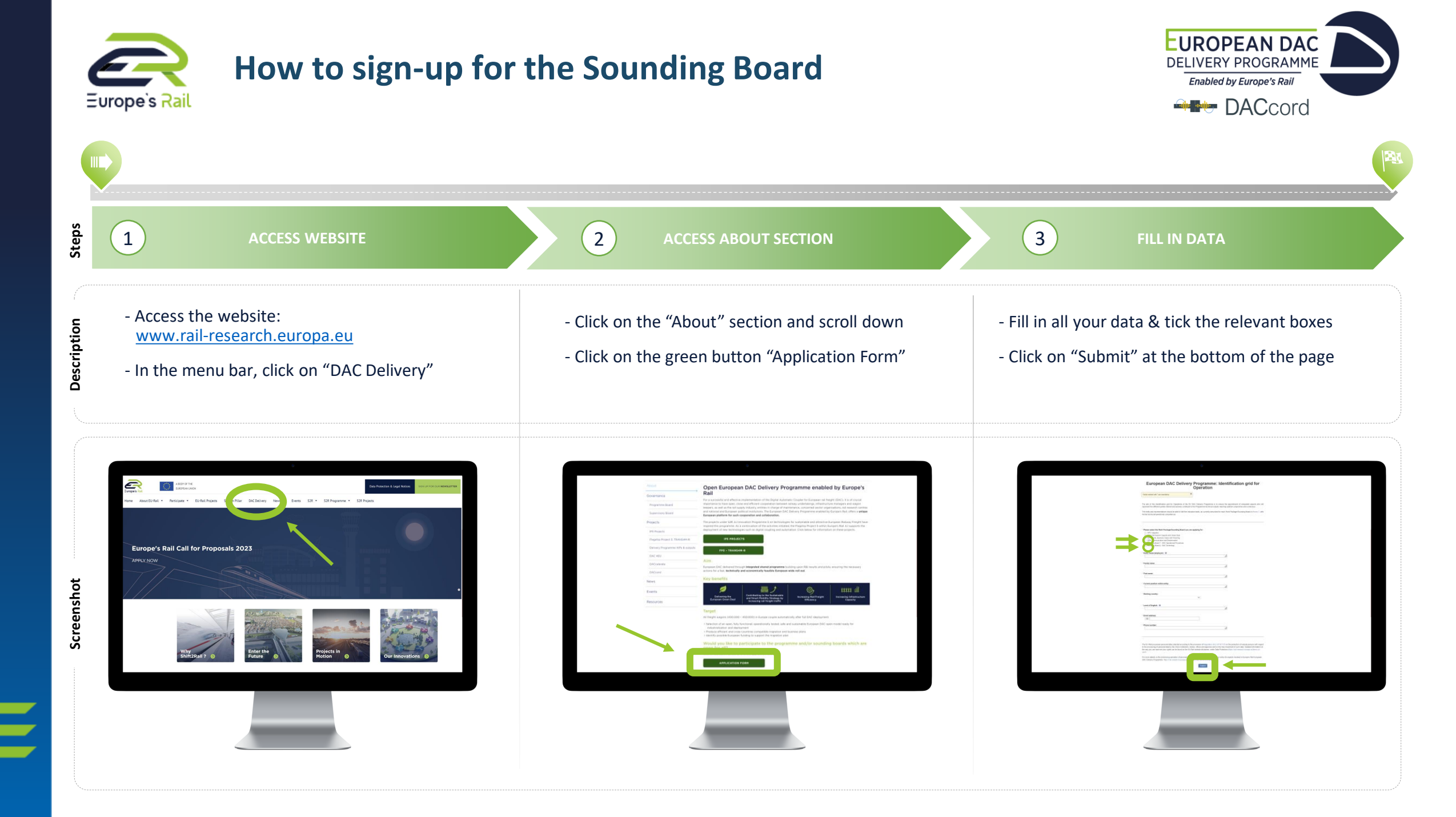

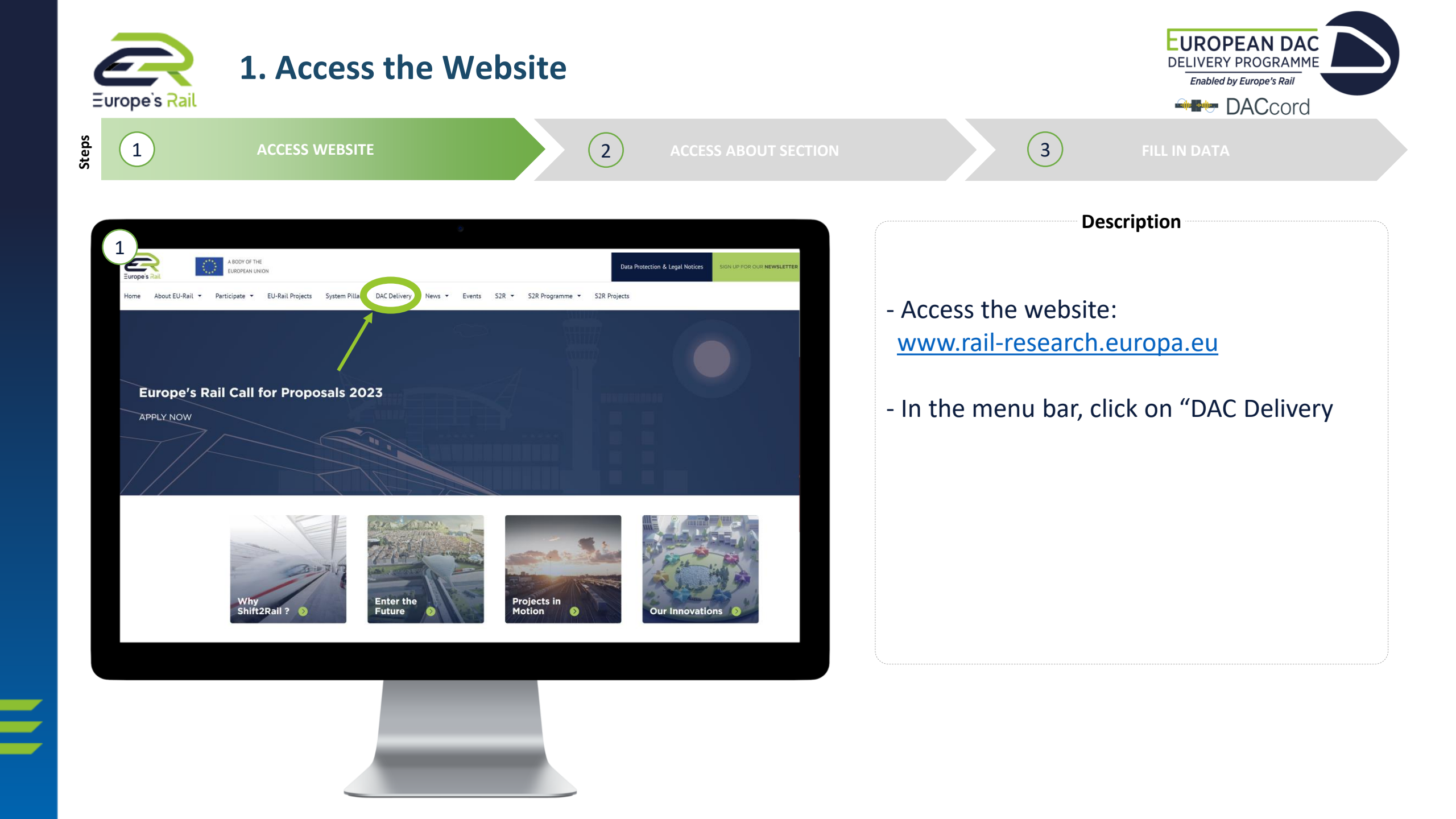

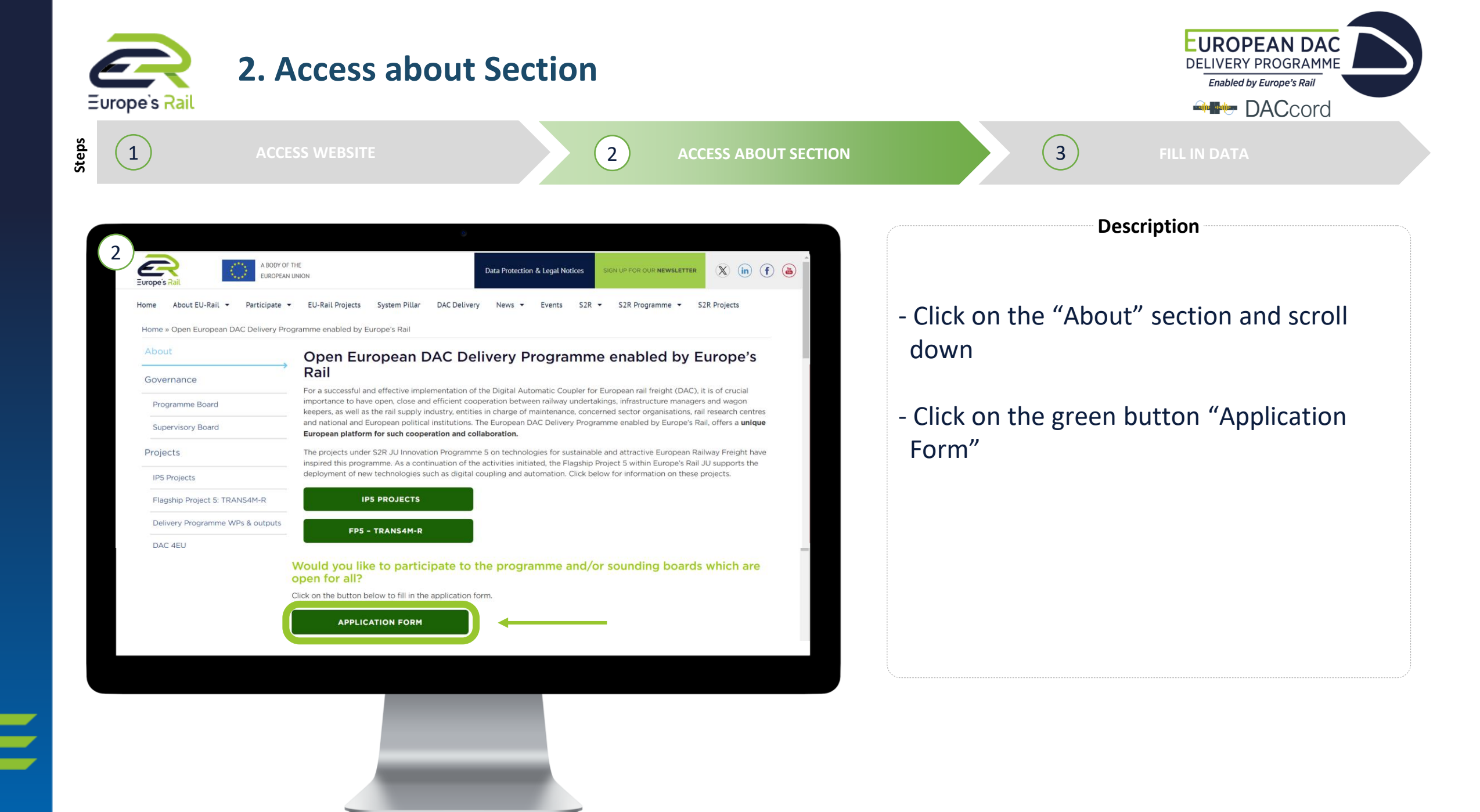

| Europe's Rail | 3. Fill in Data |                                                                                                    | Enabled by Europe's Rail                                                                                                    |
|---------------|-----------------|----------------------------------------------------------------------------------------------------|----------------------------------------------------------------------------------------------------|
| 1             | ACCESS WEBSITE  | 2 ACCESS ABOUT SECTION                                                                                                    | 3 FILL IN DATA                                                                                                    |
| 3             |                 | grid for     ENUMPY PROGRAMM   Enabled by Europe's Rad     Views   Standard Accessibility Mode     English ~     Contact   Conmunication@rail-research europa au   Save as Draft Report abuse | <ul> <li>Description</li> <li>Fill in all your data &amp; tick the relevant boxes</li> <li>Click on "Submit" at the bottom of the page</li> </ul> |